#### Adding a Program Service to a Pre-Existing CDX Account

This document outlines the steps to add additional program services to an existing CDX Account. For information on creating a CDX account, see the Streamlined User Registration Guide.

#### Contents

| Add | ing a | Program Service to a Pre-Existing CDX Account | 1 |
|-----|-------|-----------------------------------------------|---|
| 1   | Gui   | ide for Current Preparers                     | 2 |
| 1.  | 1     | Adding a new Preparer Role                    | 7 |
| 1.2 | 2     | Adding a new Signatory Role                   | 8 |
|     | 1.2.1 | Passed Electronic Identity Verification       | 9 |
|     | 1.2.2 | Failed Electronic Identity Verification1      | 3 |
| 2   | Gui   | ide for Current Signatories                   | 5 |

#### 1 Guide for Current Preparers

1. Sign in to CDX account. Current Program Service(s) with permissions will be listed on the top left corner of the page. **Click Add Program Service** at the bottom left corner of the page.

| <b>₽</b> E | EP/          | Unite      | xd States Environmental Protection Agenc                                                           | Ŋ                                              |         |                                                                                                    |     |
|------------|--------------|------------|----------------------------------------------------------------------------------------------------|------------------------------------------------|---------|----------------------------------------------------------------------------------------------------|-----|
| Hom        | ie i         | \bout      | Recent Announcements                                                                               | Terms and Conditions                           | FAQ     | Help                                                                                                    |     |
| C          |              | Cent       | ral Data Exchange                                                                                  |                                                |         |                                                                                                    | ut) |
| My         | CDX          | Inbox      | My Profile Submission                                                                              | History Payment Histo                          | ry E-En | Enterprise Portal                                                                                                    |     |
|            |              |            | Services                                                                                           | ; 0;                                           | Manage  | e Alerts                                                                                                    |     |
|            | <u>Statu</u> | <u>s</u> + | Program Service Name<br>NETMSGP: NeT - Multi-Sector C<br>Stormwater Discharges Associa<br>Activity | R Seneral Permit for     P ted with Industrial | ole 🕈   | CDX: Your Program supports password<br>recovery via SMS message. If you would like to<br>set up your SMS number, please <u>click here</u><br>CDX Service Availability<br>See the status for all program services |     |
|            |              |            |                                                                                                    |                                                |         | News and Updates                                                                                                    |     |
|            |              |            |                                                                                                    |                                                |         | No news/updates.                                                                                                    |     |
| 7          | Add Pro      | gram       | Service Manage Your P                                                                              | rogram Services                                |         |                                                                                                    |     |

2. Search for program in the search field or click on the program name in the list.

| Home About Recent Announcements Ter                                                                  | ms and Conditions     | FAQ          | Help       |                                                   |
|----------------------------------------------------------------------------------------------------|-----------------------|--------------|------------|---------------------------------------------------|
| CDX Edit Account Profile                                                                             |                       |              |            | Contact Us<br>Logged in as FAKETESTACCT (Log out) |
| 1. Program Service 2. Role Access                                                                    | 3. Organization       | 1 Informa    | ation      |                                                   |
| Begin typing a program service name or related ke<br>Clean Air Act).<br>Active Program Services List | eywords to filter the | e list of av | vailable s | ervices (e.g., air quality system, AQS, or        |
| NPDES                                                                                                |                       |              |            |                                                   |
| NeT: NPDES eReporting Tool (29)                                                                      |                       |              |            |                                                   |

3. Select the relevant program from the list of programs within the Program Service Category.

|                                                                                                |                                                                                                    | Terms and Conditions                                                                                                    | FAQ                                                                    | Help                                      |                                                                                       |
|------------------------------------------------------------------------------------------------|----------------------------------------------------------------------------------------------------|----------------------------------------------------------------------------------------------------|------------------------------------------------------------------------|-------------------------------------------|---------------------------------------------------------------------------------------|
| CDX: Edit                                                                                      | Account Profile                                                                                                    |                                                                                                    |                                                                        |                                           | Contact Us<br>Logged in as FAKETESTACCT (Log_out                                      |
| 1. Program Se                                                                                  | ervice 🔰 2. Role Acce                                                                                                    | ess > 3. Organizatio                                                                                                    | n Informa                                                              | tion                                      |                                                                                       |
| Registration                                                                                   | Information                                                                                                    |                                                                                                    |                                                                        |                                           |                                                                                       |
| Program Serv                                                                                   | ce Category NeT                                                                                                    |                                                                                                    |                                                                        |                                           |                                                                                       |
| c <b>tive Progra</b>                                                                           | n Services List<br>teria                                                                                                    |                                                                                                    |                                                                        |                                           |                                                                                       |
| BIOSOLIDS:                                                                                     | NeT - EPA Biosolids Pro                                                                                                    | gram (Read Only)                                                                                                    |                                                                        |                                           |                                                                                       |
|                                                                                                |                                                                                                    | 5(                                                                                                    |                                                                        |                                           |                                                                                       |
| GEG460000:                                                                                     | NeT - EPA Region 4 Off                                                                                                    | shore Oil and Gas NPD                                                                                                    | ES Permit                                                              |                                           |                                                                                       |
| GEG460000:<br>GMG290000                                                                        | NeT - EPA Region 4 Off<br>eNOI - EPA Region 6 O                                                                                                    | shore Oil and Gas NPD<br>uter Continental Shelf                                                                                                    | ES Permit                                                              | ermit                                     |                                                                                       |
| GEG460000:<br>GMG290000:<br>LEGACYNETE                                                         | NeT - EPA Region 4 Off:<br>eNOI - EPA Region 6 O<br>PAMSGP: NeT - EPA NP                                                                                | shore Oil and Gas NPD<br>uter Continental Shelf<br>DES Stormwater Indus                                                                                                    | ES Permit<br>NPDES P<br>trial Mult                                     | ermit<br>i-Sector                         | General Permit (Legacy)                                                               |
| GEG460000:<br>GMG290000<br>LEGACYNETE<br>NETCGP: NeT                                           | NeT - EPA Region 4 Offs<br>eNOI - EPA Region 6 O<br>PAMSGP: NeT - EPA NP<br>1 - NPDES Stormwater C                                                      | shore Oil and Gas NPD<br>uter Continental Shelf<br>DES Stormwater Indus<br>ionstruction General P                                                                            | ES Permit<br>NPDES Pe<br>trial Mult<br>ermit                           | ermit<br>i-Sector                         | General Permit (Legacy)                                                               |
| GEG460000:<br>GMG2900003<br>LEGACYNETE<br>NETCGP: NeT<br>NETEPABIO:                            | NeT - EPA Region 4 Offs<br>eNOI - EPA Region 6 O<br>PAMSGP: NeT - EPA NP<br>r - NPDES Stormwater C<br>NeT - EPA Biosolids Anr                           | shore Oil and Gas NPD<br>uter Continental Shelf<br>DES Stormwater Indus<br>construction General P<br>tual Program Report                                                     | ES Permit<br>NPDES Pe<br>strial Mult                                   | ermit<br>i-Sector                         | General Permit (Legacy)                                                               |
| GEG460000:<br>GMG2900000<br>LEGACYNETE<br>NETCGP: Net<br>NETCPABIO:<br>NETEPAGEG:              | NeT - EPA Region 4 Offs<br>eNOI - EPA Region 6 O<br>PAMSGP: NeT - EPA NP<br>I - NPDES Stormwater C<br>NeT - EPA Biosolids Ann<br>NeT - EPA Offshore Oil | shore Oil and Gas NPD<br>uter Continental Shelf<br>DES Stormwater Indus<br>ionstruction General P<br>uual Program Report<br>and Gas Extraction - E                           | ES Permit<br>NPDES P<br>trial Mult<br>ermit<br>astern Ou               | ermit<br>i-Sector<br>ter Cont             | General Permit (Legacy)<br>inental Shelf NPDES Permit                                 |
| GEG460000:<br>GMG2900003<br>LEGACYNETE<br>NETCGP: NeT<br>NETEPABIO:<br>NETEPAGEG:<br>NETEPAGMG | NeT - EPA Region 4 Offs<br>eNOI - EPA Region 6 O<br>PAMSGP: NeT - EPA NP<br>- NPDES Stormwater C<br>NeT - EPA Biosolids Anr<br>NeT - EPA Offshore Oil   | shore Oil and Gas NPD<br>uter Continental Shelf<br>DES Stormwater Indus<br>construction General P<br>nual Program Report<br>and Gas Extraction - E<br>and Gas Extraction - N | ES Permit<br>NPDES Po<br>trial Mult<br>ermit<br>astern Ou<br>Vestern O | ermit<br>i-Sector<br>ter Cont<br>uter Cor | General Permit (Legacy)<br>inental Shelf NPDES Permit<br>itinental Shelf NPDES Permit |

4. Select Role from drop down menu. A Preparer is eligible to prepare documents for managers, or their designees to certify. A Signatory will go through identity verification making them eligible to certify documents in addition to preparing documents. Click **Request Role Access**.

|                      | d States Environmental Protection Agen | τ <b>γ</b>                                   |                              |                              |                                                                 |
|----------------------|----------------------------------------|----------------------------------------------|------------------------------|------------------------------|-----------------------------------------------------------------|
| Home About           | Recent Announcements                   | Terms and Conditions                         | FAQ                          | Help                         |                                                                 |
| CDX: Edit            | Account Profile                        |                                              |                              |                              | Contact Us<br>Logged in as FAKETESTACCT (Log_out)               |
| 1. Program Se        | rvice 🗸 💙 2. Role Acc                  | cess 🔰 3. Organizat                          | tion Info                    | rmation                      |                                                                 |
|                      |                                        |                                              |                              |                              |                                                                 |
| Registration         | Information                            |                                              |                              |                              |                                                                 |
| Program Servi        | Net - NPDES S                          | tormwater Construction Gene                  | eral Permit                  | t i                          |                                                                 |
| Role                 | Not selected                           |                                              |                              |                              |                                                                 |
| Select a role from   | n the drop down list and pro           | ovide any required additic                   | nal infor                    | mation, il                   | f applicable.                                                   |
| EPA Home   Privacy : | nd Security Notice Accessibility       | CDX Help Desk: 888-89<br>About CDX   Frequen | 0-1995   (97<br>thy Asked Qu | 70) 494-5500<br>estions   Te | D for International callers<br>erms and Conditions   Contact Us |

- 5. Select your organization information.
  - a. To assign the new role to a current organization, click "Select a Current Organization" and select an organization from the drop down list. Click **Submit Request for Access**.

| \$EP.                                          |                         | States Environmental           | Protection Agenc | y                         |            |          |    |                                                   |
|------------------------------------------------|-------------------------|--------------------------------|------------------|---------------------------|------------|----------|----|---------------------------------------------------|
| Home                                           | About                   | Recent Annou                   | ncements         | Terms and Conditions      | FAQ        | Help     |    |                                                   |
| CDX                                            | Edit A                  | ccount Pro                     | file             |                           |            |          |    | Contact Us<br>Logged in as FAKETESTACCT (Log out) |
| 1. Prog                                        | ram Serv                | vice 🗸 🔪                       | 2. Role Acc      | ess 🗸 💙 3. Organ          | ization I  | nformati | on |                                                   |
| Regis                                          | tration l               | nformation                     |                  |                           |            |          |    |                                                   |
| Progra                                         | m Service               | e Ne                           | T - NPDES St     | ormwater Construction Gen | eral Permi | t        |    |                                                   |
| Role                                           |                         | Sig                            | inatory          |                           |            |          |    |                                                   |
| <ul> <li>Selection</li> <li>Require</li> </ul> | ct a Curro<br>lest to A | ent Organizat<br>dd an Organiz | ion<br>ation     |                           |            |          |    |                                                   |
| Select ar                                      | n organiza              | tion from the d                | ropdown lis      | t.                        |            |          |    |                                                   |
| Fake Te                                        | st Compa                | ny (123 Fake T                 | est Street, F    | Richmond, VA, US 23112    | ) •        |          |    |                                                   |
| Submit                                         | Request f               | or Access                      |                  |                           |            |          |    |                                                   |

b. To assign the role to a new organization, select "Request to Add an Organization." Use the search field to search for organization name.

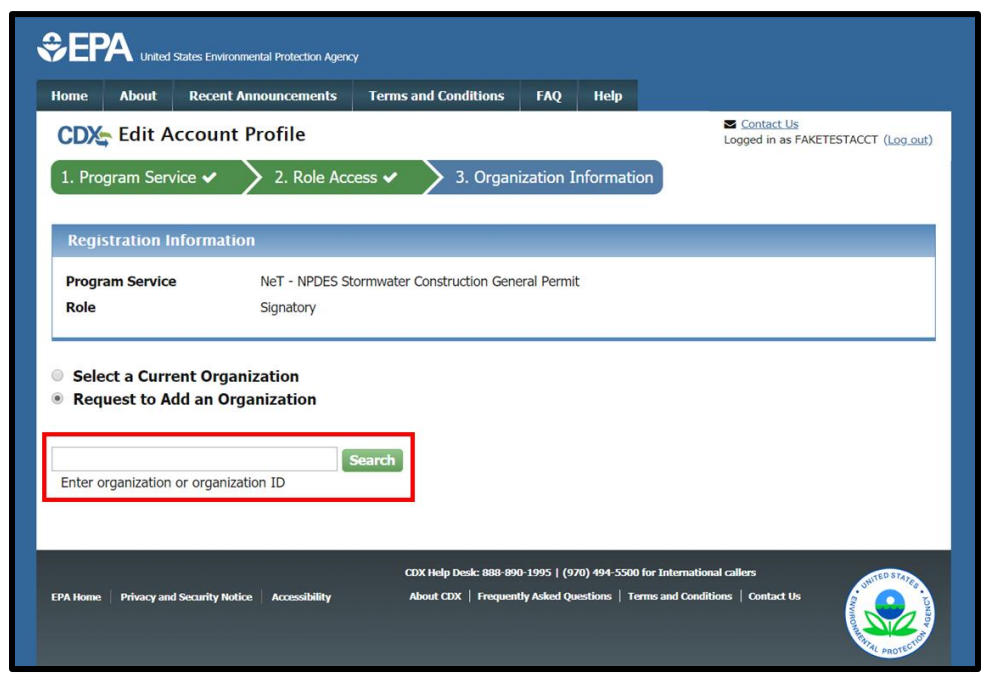

#### Select Organization ID.

|                                                                                                    | Receite Autoonteentents Te                                                                                                    |                                                                                                    |                                                                              |                                           |                                                                   |
|----------------------------------------------------------------------------------------------------|----------------------------------------------------------------------------------------------------|----------------------------------------------------------------------------------------------------|------------------------------------------------------------------------------|-------------------------------------------|-------------------------------------------------------------------|
| CDX: Edit Ac                                                                                                    | count Profile                                                                                                    |                                                                                                    | Contae<br>Logged in                                                          | <u>et Us</u><br>as FAKETESTAC             | CT ( <u>Log o</u>                                                 |
| 1. Program Servic                                                                                                    | ce 🗸 🔰 2. Role Access 🤆                                                                                                    | <ul> <li>3. Organization Infe</li> </ul>                                                                                                    | ormation                                                                     |                                           |                                                                   |
| Registration Inf                                                                                                    | formation                                                                                                    |                                                                                                    |                                                                              |                                           |                                                                   |
| Program Service                                                                                                    | NeT - NPDES Stormw                                                                                                    | ater Construction General Permit                                                                                                    |                                                                              |                                           |                                                                   |
| Role                                                                                                    | Signatory                                                                                                    |                                                                                                    |                                                                              |                                           |                                                                   |
| Request to Add<br>sst                                                                                                    | d an Organization d an Organization searc                                                                                         | h                                                                                                    |                                                                              |                                           |                                                                   |
| Request to Add                                                                                                    | d an Organization                                                                                                    | n)                                                                                                    |                                                                              |                                           | 710                                                               |
| Request to Add<br>est<br>Enter organization of<br>Organization<br>ID                                                                                                    | r organization ID Organization Name                                                                                               | h<br>Address                                                                                                    | City                                                                         | State                                     | ZIP<br>Code                                                       |
| Request to Add<br>est<br>Enter organization of<br>Organization<br>ID<br>19727                                                                                                    | r organization Searc                                                                                                    | h<br>Address<br>TEST                                                                                                    | City<br>TEST                                                                 | <b>State</b><br>MD                        | ZIP<br>Code<br>22222                                              |
| est Enter organization of ID 19727                                                                                                    | r organization ID Organization Name TEST CDX TEST1                                                                                | h<br>Address<br>TEST<br>777 BRISBANE                                                                                                    | City<br>TEST<br>HOUSTON                                                      | State<br>MD<br>TX                         | ZIP<br>Code<br>22222<br>77061                                     |
| Select a Currer       Request to Add       est       Enter organization of       0rganization       19727       15081       15100                                                                                                    | r organization<br>d an Organization<br>r organization ID<br>Organization Name<br>TEST<br>CDX TEST1<br>TEST FACILITY1A             | h<br>Address<br>TEST<br>777 BRISBANE<br>OAK DRIVE                                                                                                    | City<br>TEST<br>HOUSTON<br>COLUMBIA                                          | State<br>MD<br>TX<br>AR                   | ZIP<br>Code<br>22222<br>77061<br>12345                            |
| Arrive Contraction of the contraction of the contra | r organization<br>d an Organization<br>r organization ID<br>Organization Name<br>TEST<br>CDX TEST1<br>TEST FACILITY1A<br>ITXTEST  | <ul> <li>Address</li> <li>TEST</li> <li>777 BRISBANE</li> <li>OAK DRIVE</li> <li>123 MAIN</li> </ul>                                                   | City<br>TEST<br>HOUSTON<br>COLUMBIA<br>FORT COLLINS                          | State<br>MD<br>TX<br>AR<br>CO             | ZIP<br>Code<br>22222<br>77061<br>12345<br>80525                   |
| Arrive Contraction of the contraction of the contra | Corganization  Searce  r organization ID  Organization Name  TEST  CDX TEST1  TEST FACILITY1A  ITXTEST  TEST ORG                  | <ul> <li>Address</li> <li>TEST</li> <li>777 BRISBANE</li> <li>OAK DRIVE</li> <li>123 MAIN</li> <li>123 TEST STREET</li> </ul>                          | City<br>TEST<br>HOUSTON<br>COLUMBIA<br>FORT COLLINS<br>RICHMOND              | State<br>MD<br>TX<br>AR<br>CO<br>AL       | ZIP<br>Code<br>22222<br>77061<br>12345<br>80525<br>12345          |
| Organization of Diperson       0rganization of Diperson       19727       15081       15100       19859       19909       19931                                                                                                    | Corganization  Searce  r organization ID  Organization Name  TEST  CDX TEST1  TEST FACILITY1A  ITXTEST  TEST ORG  TEST FACILITY 6 | <ul> <li>Address</li> <li>TEST</li> <li>777 BRISBANE</li> <li>OAK DRIVE</li> <li>123 MAIN</li> <li>123 TEST STREET</li> <li>13367 FOREST RD</li> </ul> | City<br>TEST<br>HOUSTON<br>COLUMBIA<br>FORT COLLINS<br>RICHMOND<br>LYNCHBURG | State<br>MD<br>TX<br>AR<br>CO<br>AL<br>VA | ZIP<br>Code<br>22222<br>77061<br>12345<br>80525<br>12345<br>22501 |

Complete information and click Submit Request for Access.

|                                                                                                    | - B - Cl                                                                                                    |                          |              |         | Contact Us                        |
|----------------------------------------------------------------------------------------------------|----------------------------------------------------------------------------------------------------|--------------------------|--------------|---------|-----------------------------------|
| CDX Edit Accou                                                                                                    | nt Profile                                                                                                    |                          |              |         | Logged in as FAKETESTACCT (Log.or |
| 1. Program Service 🗸                                                                                                    | > 2. Role Acce                                                                                                    | ss 🗸 > 3. Organ          | ization Info | rmation |                                   |
|                                                                                                    | -                                                                                                    |                          |              |         |                                   |
| Registration Inform                                                                                                    | ation                                                                                                    |                          | _            |         |                                   |
| Program Service                                                                                                    | NeT - NPDES Sto                                                                                                    | rmwater Construction Gen | eral Permit  |         |                                   |
| Role                                                                                                    | Signatory                                                                                                    |                          |              |         |                                   |
| <ul> <li>Select a Current Oi</li> <li>Request to Add an</li> <li>CDX TEST1</li> <li>T77 BRISBANE</li> <li>HOUSTON, TX, US</li> <li>77061</li> </ul>                                                                                                    | rganization<br>Organization                                                                                                    |                          |              |         |                                   |
| <ul> <li>Select a Current Or</li> <li>Request to Add an</li> <li>CDX TEST1</li> <li>777 BRISBANE</li> <li>HOUSTON, TX, US</li> <li>77061</li> </ul>                                                                                                    | rganization<br>Organization                                                                                                    | le com                   |              |         |                                   |
| <ul> <li>Select a Current Or</li> <li>Request to Add an</li> <li>CDX TEST1</li> <li>777 BRISBANE</li> <li>HOUSTON, TX, US</li> <li>77061</li> <li>Email *</li> </ul>                                                                                                 | rganization<br>Organization<br>example@examp                                                                                                    | Je.com                   |              |         |                                   |
| <ul> <li>Select a Current Oi</li> <li>Request to Add an</li> <li>CDX TEST1</li> <li>T77 BRISBANE</li> <li>HOUSTON, TX, US</li> <li>T7061</li> <li>Email *</li> <li>Re-enter Email *</li> </ul>                                                                       | ganization<br>Organization<br>example@examp<br>example@examp                                                                                                    | ile.com                  |              |         |                                   |
| <ul> <li>Select a Current Of</li> <li>Request to Add an</li> <li>CDX TEST1</li> <li>777 BRISBANE</li> <li>HOUSTON, TX, US</li> <li>77061</li> <li>Email *</li> <li>Re-enter Email *</li> <li>Phone Number *</li> </ul>                                               | example@examp<br>(609) 555-5555                                                                                                    | ile.com                  |              |         |                                   |
| <ul> <li>Select a Current Of</li> <li>Request to Add an</li> <li>CDX TEST1</li> <li>777 BRISBANE</li> <li>HOUSTON, TX, US</li> <li>77061</li> <li>Email *</li> <li>Re-enter Email *</li> <li>Phone Number *</li> <li>Phone Number Ext</li> </ul>                     | rganization<br>Organization<br>example@examp<br>example@examp<br>(609) 555-5555                                                                                                    | ble.com                  |              |         |                                   |
| <ul> <li>Select a Current Oi</li> <li>Request to Add an</li> <li>CDX TEST1</li> <li>777 BRISBANE</li> <li>HOUSTON, TX, US</li> <li>77061</li> <li>Email *</li> <li>Re-enter Email *</li> <li>Phone Number *</li> <li>Phone Number Ext</li> <li>Fax Number</li> </ul> | example@example@exampl | ble.com                  |              |         |                                   |

6. Enter job tile. Click **Next**.

|                                       | States Environmental Protection Agenc | à                          |            |           |     |                                                  |
|---------------------------------------|---------------------------------------|----------------------------|------------|-----------|-----|--------------------------------------------------|
| Home About                            | Recent Announcements                  | Terms and Conditions       | FAQ        | Help      |     |                                                  |
| CDX: Core C                           | DX Registration                       |                            |            |           |     | Contact Us<br>Logged in as FAKETESTACCT (Log out |
| 1. Program Serv                       | ice 🗸 🔰 2. Role Acc                   | ess 🗸 💙 3. User a          | and Orga   | anization | ~ > | • 4. Confirmation                                |
| Registration In                       | Iformation                            |                            |            |           |     |                                                  |
| Program Service                       | NeT - NPDES St                        | cormwater Construction Gen | eral Permi | t         |     |                                                  |
| Role                                  | Signatory                             |                            |            |           |     |                                                  |
| Enter Your Job T<br>Senior-VP<br>Next | itle *                                |                            |            |           |     |                                                  |

To add a new Preparer Role, continue to Section 1.1 on page 7. To add a new Signatory Role, continue to Section 1.2 on page 8.

- 1.1 Adding a new Preparer Role
  - 1. Once the new Role has been added, click **Back to MyCDX** to return to homepage.

| \$EP⁄             | United St                 | ates Environmental Pro       | otection Agency              |                                                |                              |                              |                                                                 |
|-------------------|---------------------------|------------------------------|------------------------------|------------------------------------------------|------------------------------|------------------------------|-----------------------------------------------------------------|
| Home              | About                     | Recent Announ                | ements T                     | erms and Conditions                            | FAQ                          | Help                         |                                                                 |
| You are h         | Centra<br>nere: <u>My</u> | l Data Exch                  | <b>ange</b><br>Program Servi | ces                                            |                              |                              | Contact Us<br>Logged in as TESTACCOUNT1000 (Log_out)            |
| Manage<br>Program | e Progr<br>m Servic       | am Service<br>e successfully | s<br>added to Fa             | ake Test Company.                              |                              |                              | ×                                                               |
| Add Prog          | ram Servi                 | ice Back to                  | MyCDX                        |                                                |                              |                              | [Expand All] [Collapse All]                                     |
| Fake Tes          | st Compa                  | any, 123 Fake                | Test Street,                 | Richmond, VA, US                               | 23112,                       | (609) 5                      | 55-5555                                                         |
| ☑ NETC            | GP: NeT                   | - NPDES Stor                 | mwater Con                   | struction General I                            | Permit                       |                              |                                                                 |
| O NETM            | ISGP: Ne                  | eT - Multi-Sect              | or General I                 | Permit for Stormwa                             | ater Dise                    | charges                      | Associated with Industrial Activity                             |
| EPA Home          | Privacy and S             | jecurity Notice   Acc        | essibility                   | CDX Help Desk: 888-894<br>About CDX   Frequent | 0-1995   (97<br>tly Asked Qu | 10) 494-5500<br>estions   Te | 9 for International callers<br>erms and Conditions   Contact Us |

2. The application can be accessed by clicking on **Role** in the MyCDX homepage.

| me    | About | Recent Announcements                         | Terms and Condition | ns FAQ      | Help             |                                                      |
|-------|-------|----------------------------------------------|---------------------|-------------|------------------|------------------------------------------------------|
| DX    | Cent  | ral Data Exchange                            |                     |             |                  | Contact Us<br>Logged in as TESTACCOUNT1000 (Log out) |
| IyCDX | Inbox | My Profile Submission                        | History Payment H   | istory E-Er | nterprise Porta  | 1                                                    |
|       |       | Services                                     |                     | Ø\$ Manage  | CE               | X Service Availability                               |
| Sta   | tus 🗘 | Program Service Name                         | \$                  | Role \$     | Coo the r        | table for all program convices                       |
| 8     |       | NETCGP: NeT - NPDES Stormw<br>General Permit | ater Construction   | Preparer    | <u>See uie s</u> | atus for all program services                        |
| 8     |       | NETMSGP: NeT - Multi-Sector G                | eneral Permit for   | Preparer    |                  | News and Updates                                     |
| _     |       | Stormwater Discharges Associa<br>Activity    | ted with Industrial |             | No news/         | updates.                                             |

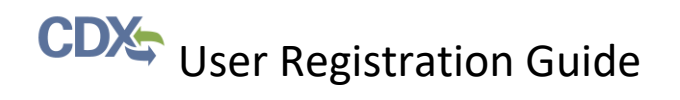

#### 1.2 Adding a new Signatory Role

1. In the *Identity Verification* section, enter Home Address, Date of Birth, and Last 4 of SSN. This information is used to verify identity to process electronic signatures. Check "The name above is me. Please proceed with LexisNexus® Validation". Click **Proceed with Verification**.

| Home About                                                                        | Recent Announcements                                                                                                    | Terms and Conditions                                                                                                    | FAQ                                           | Help                                                       |                                                                                                    |
|-----------------------------------------------------------------------------------|----------------------------------------------------------------------------------------------------|----------------------------------------------------------------------------------------------------|-----------------------------------------------|------------------------------------------------------------|----------------------------------------------------------------------------------------------------|
| CDX CDX                                                                           | Registration: LexisN                                                                                                    | lexis®                                                                                                    |                                               |                                                            | Contact Us<br>Logged in as CDXTESTCGI (Log out)                                                                                                    |
| 1. Identity Veri                                                                  | fication 💙 2. ESA                                                                                                    |                                                                                                    |                                               |                                                            |                                                                                                    |
| The program you<br>have provided sur<br>electronic identity<br>Postal Mail to the | are registering for requires<br>fficient identity information<br><i>r</i> proofing service for immed<br>U.S. Environmental Protect | additional proof of ident<br>in order to conduct busin<br>diate access to your prog<br>tion Agency. <b>Note</b> : <u>Addit</u> | ity. Ident<br>ess safe<br>am serv<br>onal Lex | tity verific<br>ly and se<br>ice or to<br><u>isNexis(R</u> | ation allows the EPA to confirm applicants<br>curely. Your options are to use the<br>print and submit a signed form through U.S.<br><u>Information</u> |
| LexisNexis® Inst                                                                  | ant ID ( <u>View Guidance</u> )                                                                                                    |                                                                                                    |                                               |                                                            |                                                                                                    |
| Legal Name                                                                        |                                                                                                    |                                                                                                    |                                               |                                                            |                                                                                                    |
| Fake                                                                              | M Fake                                                                                                    |                                                                                                    |                                               |                                                            |                                                                                                    |
| Home Address                                                                      |                                                                                                    |                                                                                                    |                                               |                                                            |                                                                                                    |
| 123 Test St                                                                       |                                                                                                    |                                                                                                    |                                               |                                                            |                                                                                                    |
| Suite 456                                                                         |                                                                                                    |                                                                                                    |                                               |                                                            |                                                                                                    |
| Whoville                                                                          | Alaska v 123                                                                                                    | 315                                                                                                    |                                               |                                                            |                                                                                                    |
| Home or Person<br>(511) 255-5123                                                  | nal Phone                                                                                                    |                                                                                                    |                                               |                                                            |                                                                                                    |
| Date of Birth                                                                     |                                                                                                    |                                                                                                    |                                               |                                                            |                                                                                                    |
| June 🔻 1                                                                          | 2 🔻 1989 🔻                                                                                                    |                                                                                                    |                                               |                                                            |                                                                                                    |
| Last 4 of SSN                                                                     | Show SSN                                                                                                    |                                                                                                    |                                               |                                                            |                                                                                                    |
| The name ab                                                                       | ove is me. Please proceed v                                                                                                    | with LexisNexis® Validati                                                                                                    | on.                                           |                                                            |                                                                                                    |
| Proceed with Ve                                                                   | rification Paper Verificat                                                                                                    | ion Exit                                                                                                    |                                               |                                                            |                                                                                                    |

#### 1.2.1 Passed Electronic Identity Verification

1. The *Electronic Signature Setup* requires users with signatory roles to select and answer questions with user inputted responses. It is important that the user has both unique and easy to remember answers for these questions. When certifying a form as a Signatory, users will be asked to respond to one of the questions chosen below and will be required to answer to continue through the Cross-Media Electronic Reporting Rule (CROMERR) Certification Process. Select security questions and complete answers. Click **Save Answers** at the bottom of the page.

| COV Central Data Exchange                                                                                                    |                                                    |                |                | Contact Us                            |
|----------------------------------------------------------------------------------------------------|----------------------------------------------------|----------------|----------------|---------------------------------------|
| Central Data Exchange                                                                                                    |                                                    |                |                | Logged in as TESTACCOUNT1000 (Log_out |
| DX Registration: Additional Ve                                                                                                    | rification                                         |                |                |                                       |
| 1 Identity Verification 🖌 🔰 2 Signa                                                                                                    |                                                    | 3 ESA          |                |                                       |
|                                                                                                    | ture Question                                      | J. LON         |                |                                       |
|                                                                                                    | ih                                                 | enification D  | anna anlant    | fine (F) simply a motions and         |
| ou are registered for a program that require                                                                                                    | s signature question v                             | erification. P | ease select    | rive (5) signature questions and      |
| actuars. The questions that you select should                                                                                                    | the questions that us                              |                | har but diff   | Boult for anyone also to guase        |
| nswers. The questions that you select should                                                                                                    | d be questions that yo                             | u can remem    | ber, but dif   | ficult for anyone else to guess.      |
| nswers. The questions that you select should                                                                                                    | d be questions that yo                             | u can remen    | ber, but difi  | ficult for anyone else to guess.      |
| nswers. The questions that you select shoul                                                                                                    | d be questions that yo                             | u can remen    | ber, but difi  | ficult for anyone else to guess.      |
| nswers. The questions that you select shoul<br>elect 5 Signature Questions and Answers<br>What is the first and middle name of your ol                                                                                                    | d be questions that yo<br>dest sibling?            | u can remem    | ber, but difi  | ficult for anyone else to guess.      |
| nswers. The questions that you select shoul<br>elect 5 Signature Questions and Answers<br>What is the first and middle name of your ol<br>What is your favorite vacation destination?                                                                                                    | d be questions that you                            | u can remem    | ber, but difi  | ficult for anyone else to guess.      |
| nswers. The questions that you select shoul<br>elect 5 Signature Questions and Answers<br>What is the first and middle name of your ol<br>Mhat is your favorite vacation destination?<br>What is your favorite TV show?                                                                                                    | d be questions that yo<br>dest sibling? • •<br>• • | u can remem    | ber, but difi  | ficult for anyone else to guess.      |
| nswers. The questions that you select shoul<br>elect 5 Signature Questions and Answers<br>What is the first and middle name of your ol<br>Mhat is your favorite vacation destination?<br>Mhat is your favorite TV show?<br>Where did you first meet your spouse?                                                                          | dest sibling?                                      | u can remen    | iber, but difi | ficult for anyone else to guess.      |
| nswers. The questions that you select shoul<br>elect 5 Signature Questions and Answers<br>What is the first and middle name of your ol<br>What is your favorite vacation destination?<br>What is your favorite TV show?<br>Where did you first meet your spouse?<br>What is your best friend's last name?                                 | d be questions that yo<br>dest sibling?            | u can remen    | iber, but difi | ficult for anyone else to guess.      |
| nswers. The questions that you select shoul<br>elect 5 Signature Questions and Answers<br>What is the first and middle name of your ol<br>What is your favorite vacation destination?<br>What is your favorite TV show?<br>Where did you first meet your spouse?<br>What is your best friend's last name?<br>Show Answers                 | d be questions that your dest sibling?             | u can remen    | iber, but diff | ficult for anyone else to guess.      |
| nswers. The questions that you select shoul<br>elect 5 Signature Questions and Answers<br>What is the first and middle name of your ol<br>What is your favorite vacation destination?<br>What is your favorite TV show?<br>Where did you first meet your spouse?<br>What is your best friend's last name?<br>Show Answers<br>Save Answers | d be questions that young dest sibling?            | u can remen    | iber, but diff | ficult for anyone else to guess.      |

2. Review and electronically sign the CDX Electronic Signature Agreement.

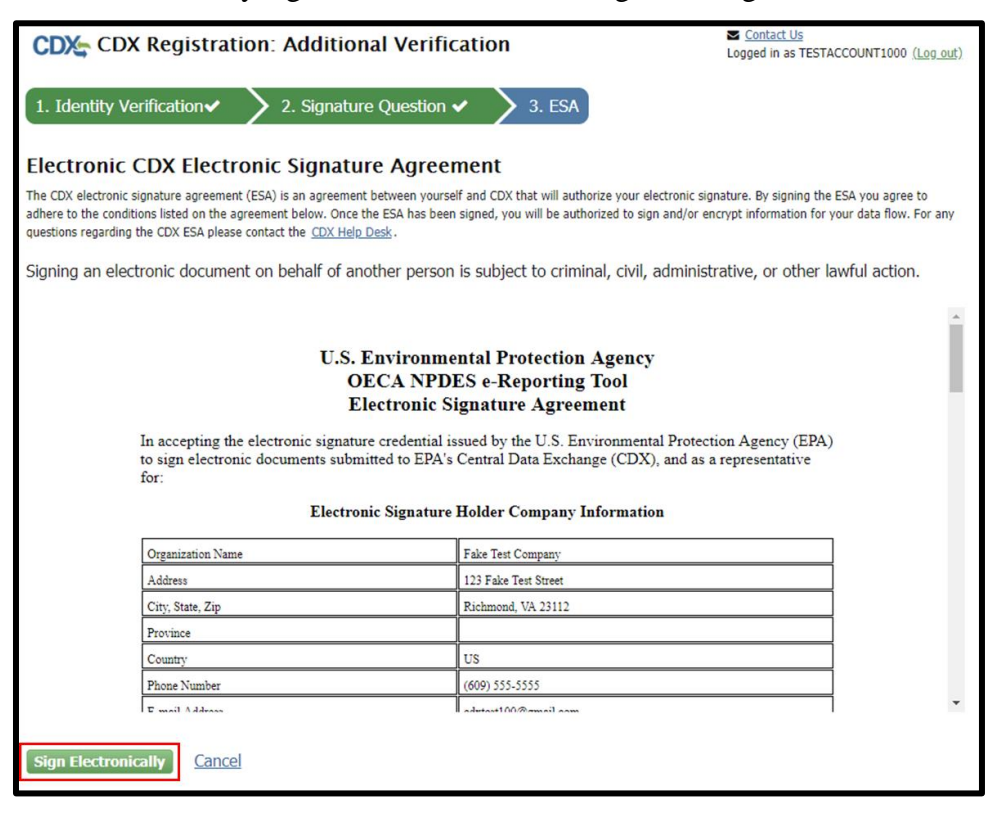

3. Click Accept.

|                                                                                                    | $-\infty$    |
|----------------------------------------------------------------------------------------------------|--------------|
| I certify, under penalty of law that the information<br>provided in this document is, to the best of my<br>knowledge and belief, true, accurate, and complete. I<br>am aware that there are significant penalties for<br>submitting false information, including the possibility of<br>fines and imprisonment for knowing violations. | 3            |
| Signing an electronic document on behalf of another<br>person is subject to criminal, civil, administrative, or<br>other lawful action.                                                                                                    | tion<br>a re |
| Accept Decline                                                                                                    |              |

4. Complete the three step signature process. Enter Account Password and click **Login**. Answer security question and click **Answer**. Click **Sign**.

| Signature Widget                                                         |                                                                                              |                                        |
|--------------------------------------------------------------------------|----------------------------------------------------------------------------------------------|----------------------------------------|
| roightaite mager                                                         |                                                                                              |                                        |
| 1. Authentication<br>Log into CDX<br>User:<br>TESTACCOUNT1000            |                                                                                              |                                        |
| Password: Show Password Login                                            |                                                                                              |                                        |
| City, State, Zip                                                         | Richmond, VA 23112                                                                           |                                        |
|                                                                          |                                                                                              |                                        |
| ignature Widget                                                          |                                                                                              |                                        |
| 1. Authentication<br>Log into CDX<br>User:<br>TESTACCOUNT1000            | 2. Verification<br>Question:<br>What is the first and middle name of<br>your oldest sibling? |                                        |
| Password:                                                                | Answer:                                                                                      |                                        |
| Show Password Welcome .                                                  | Show Answer                                                                                  |                                        |
| City, State, Zip<br>ing an electronic documencion be<br>Signature Widget | Richmond, VA 23112<br>Nair or another person'ns subject to criminar, civi                    | n, aummisuauve, or outer lawrur acuon. |
| 1. Authentication<br>Log into CDX                                        | 2. Verification<br>Question:                                                                 | 3. Sign File                           |
| User:                                                                    | What is the first and middle name of<br>your oldest sibling?                                 | Sign                                   |
| Paceword.                                                                | Answer:                                                                                      |                                        |
| FORSWORD:                                                                | •••••                                                                                        |                                        |
| •••••                                                                    | Show Answer                                                                                  |                                        |
| Show Password                                                            | Correct Answer                                                                               |                                        |
| Show Password                                                            | Correct Answer                                                                               |                                        |

5. Program service is successfully added.

| €EF          | A United            | States Environmental Protection Agenc    | у                      |          |         |                                                      |
|--------------|---------------------|------------------------------------------|------------------------|----------|---------|------------------------------------------------------|
| Home         | About               | Recent Announcements                     | Terms and Conditions   | FAQ      | Help    |                                                      |
| CDX          | Centr               | al Data Exchange                         |                        |          |         | Contact Us<br>Logged in as TESTACCOUNT1000 (Log_out) |
| You ar       | e here: M           | <u>yCDX</u> » Manage Program S           | ervices                |          |         |                                                      |
| Mana<br>Prog | ge Prog<br>ram Serv | ram Services<br>ice successfully added t | o Fake Test Company.   |          |         | ×                                                    |
| Add Pr       | ogram Ser           | vice Back to MyCDX                       |                        |          |         | [Expand All] [Collapse All]                          |
| Fake 1       | est Com             | pany, 123 Fake Test Stre                 | eet, Richmond, VA, US  | 23112,   | (609) 5 | 55-5555                                              |
| 🖸 NE         | TCGP: Ne            | T - NPDES Stormwater (                   | Construction General I | Permit   |         |                                                      |
| 🖸 NE         | TMSGP: N            | leT - Multi-Sector Gener                 | al Permit for Stormwa  | ater Dis | charges | Associated with Industrial Activity                  |

6. On the MyCDX homepage, the added program and role will be available. Click on the role to open application.

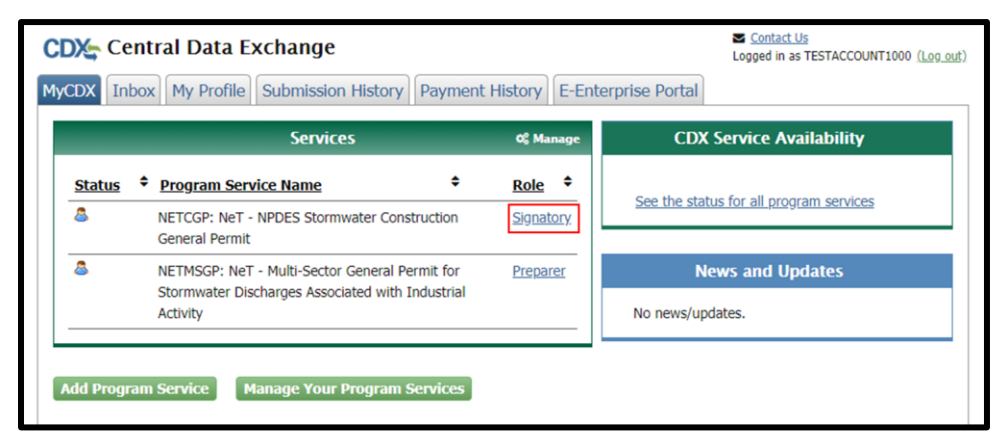

- 1.2.2 Failed Electronic Identity Verification
  - 1. If identity was unable to be verified, the form must be manually submitted. Click Sign Paper Form.

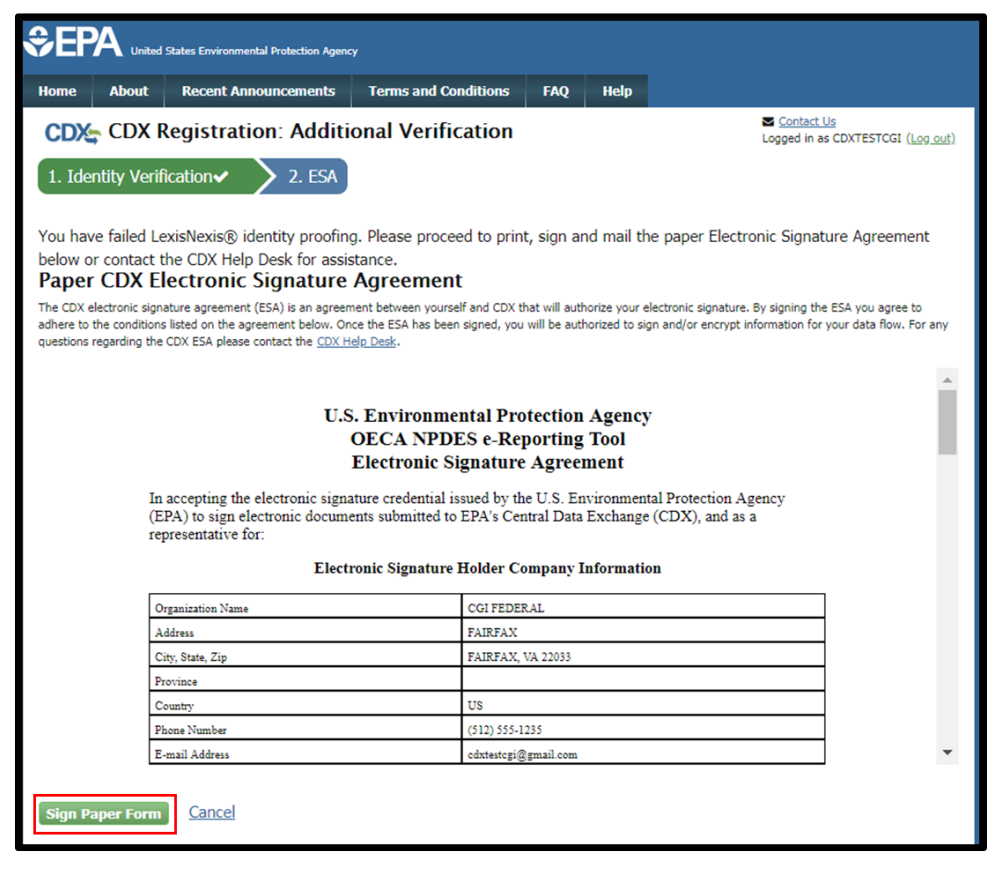

2. Print form, sign, and mail to address listed. Click Print to Mail.

| EF                 | Print to Mail Close                                                                                                    |                                                                                                    | Î   |         |
|--------------------|----------------------------------------------------------------------------------------------------|----------------------------------------------------------------------------------------------------|-----|---------|
| me<br>DX:<br>. Ide | U.S. Environm<br>OECA NPI<br>Electronic                                                                                                    | nental Protection Agency<br>DES e-Reporting Tool<br>Signature Agreement                                                                                                    | - 1 | Log out |
| u ha               | In accepting the electronic signature cr<br>Protection Agency (EPA) to sign electr<br>Exchange (CDX), and as a representati                                                                                                    | edential issued by the U.S. Environmental<br>ronic documents submitted to EPA's Central Data<br>ive for:                                                                                                    | - 1 | ent     |
| iow                | Electronic Signatur                                                                                                    | e Holder Company Information                                                                                                    |     |         |
| (pc                | Organization Name                                                                                                    | CGI FEDERAL                                                                                                    |     | to      |
| ere to             | Address                                                                                                    | FAIRFAX                                                                                                    |     | For any |
| stions             | City, State, Zip                                                                                                    | FAIRFAX, VA 22033                                                                                                    |     |         |
|                    | Province                                                                                                    |                                                                                                    |     |         |
|                    | Country                                                                                                    | US                                                                                                    |     |         |
|                    | Phone Number                                                                                                    | (512) 555-1235                                                                                                    |     |         |
|                    | E-mail Address                                                                                                    | cdxtestcgi@gmail.com                                                                                                    |     |         |
|                    | Registrant's Name                                                                                                    | Dr Fake Fake                                                                                                    |     |         |
|                    | CDX User Name                                                                                                    | CDXTESTCGI                                                                                                    |     |         |
|                    | I.<br>(Responsible Official)<br>(1) Agree to protect the electronic sign<br>Exchange (CDX) user identification an<br>Specifically, 1 agree to maintain the sec<br>my user name and password to any of<br>unprotected location; and I will not allo<br>to achieve automated login. | ,<br>ature credential, consisting of my Central Data<br>dpassword, from use by anyone except me.<br>recy of the password, I will not virulge or delegate<br>er individual; I will not store my password in an<br>ow my password to be written into computer scripts |     |         |
| ign F              | <ol> <li>(2) Agree to contact the U.S. EPA CDJ<br/>but no later than 24 hours, after suspect<br/>password have become lost, stolen or o</li> <li>(3) Agree to notify CDX within ten wo<br/>need to interact with the CDX on behal</li> </ol>                                      | K Help Desk at 1-888-890-1995 as soon as possible,<br>ting or determining that my user name and<br>wherwise compromised.<br>rking days if my duties change and I no longer<br>if of my organization. I agree to make this                                           |     | -       |
|                    | notification by notifying the CDX Tech<br>helpdesk@epacdx.net.<br>(4) Understand that I will be informed                                                                                                    | nnical Support staff at 1-888-890-1995 or<br>through my registered electronic mail (e-mail)                                                                                                    | Ŧ   | 374723  |

3. On the MyCDX homepage, Program Service and Role are listed. The application will be accessible by clicking on the role once the Electronic Signature Agreement is received and processed. The application is not currently available.

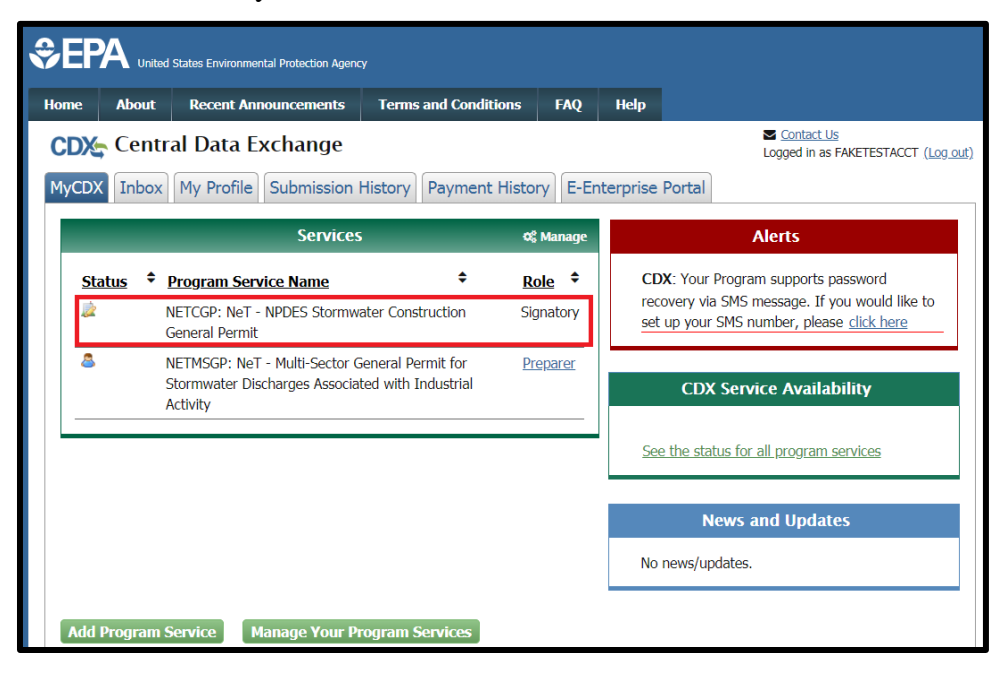

#### 2 Guide for Current Signatories

1. Sign in to CDX account. Current Program Service(s) with permissions will be listed on the top left corner of the page. Click **Add Program Service** at the bottom left corner of the page.

| e AD   | out | Recent Announcements                                                        | Terms and Conditions                     | 5 FAQ             | Help             |                                                                                                    |
|--------|-----|-----------------------------------------------------------------------------|------------------------------------------|-------------------|------------------|----------------------------------------------------------------------------------------------------|
|        | ent | ral Data Exchange                                                           |                                          |                   |                  | Contact Us<br>Logged in as FAKETESTACCT (Log or<br>Logged in as FAKETESTACCT (Log or Logged in as FAKETESTACCT) (Log or Logged in as FAKETESTACCT) (Log or Logged in as FAKETESTACCT) (Log or Logged in as FAKETESTACCT) (Log or Logged in as FAKETESTACCT) (Log or Logged in as FAKETESTACCT) (Log or Logged in as FAKETESTACCT) (Log or Logged in as FAKETESTACCT) (Log or Logged in as FAKETESTACCT) (Log or Logged in as FAKETESTACCT) (Log or Logged in as FAKETESTACCT) (Logged in as FAKETESTACCT) (Logged in as FAKETESTACCT) (Logged in as FAKETESTAC) (Logged in as FAKETESTAC) (Logged in as FAK |
| CDX Ir | box | My Profile Submission                                                       | History Payment His                      | story E-Er        | nterprise Portal |                                                                                                    |
|        |     | Services                                                                    |                                          | <b>0</b> ° Manage |                  | Alerts                                                                                                    |
| Status | \$  | Program Service Name                                                        | \$                                       | Role +            | CDX: Your        | Program supports password                                                                                                    |
| 8      |     | NETMSGP: NeT - Multi-Sector G<br>Stormwater Discharges Associat<br>Activity | eneral Permit for<br>ted with Industrial | <u>Signatory</u>  | set up your      | a SMS message. If you would like to<br>SMS number, please <u>click here</u>                                                                                                    |
|        |     |                                                                             |                                          |                   | CD)              | Service Availability                                                                                                    |
|        |     |                                                                             |                                          |                   | See the sta      | tus for all program services                                                                                                    |
|        |     |                                                                             |                                          |                   | N                | ews and Updates                                                                                                    |
|        |     |                                                                             |                                          |                   | No news/up       | odates.                                                                                                    |

2. Search for the program in search field or click on the program name in the list.

| ome                                              | About                                                                             | Recent Announcements                                                                  | Terms and Conditions                                                 | FAQ         | Help       |                                                                                                    |
|--------------------------------------------------|-----------------------------------------------------------------------------------|---------------------------------------------------------------------------------------|----------------------------------------------------------------------|-------------|------------|----------------------------------------------------------------------------------------------------|
|                                                  | Edit A                                                                            | ccount Profile                                                                        |                                                                      |             |            | Contact Us<br>Logged in as FAKETESTACCT (Log or<br>Logged in as FAKETESTACCT (Log or<br>Logged in as FAKETESTACCT (Log or<br>Logged in as FAKETESTACCT (Log or<br>Logged in as FAKETESTACCT (Log or<br>Logged in as FAKETESTACCT (Log or<br>Logged in as FAKETESTACCT (Log or<br>Logged in as FAKETESTACCT (Log or<br>Logged in as FAKETESTACCT (Log or<br>Logged in as FAKETESTACCT (Log or<br>Logged in as FAKETESTACCT (Log or<br>Logged in as FAKETESTACCT (Log or<br>Logged in as FAKETESTACCT (Log or<br>Logged in as FAKETESTACCT (Log or Logged in as FAKETESTACCT (Log or Logged in as FAKETESTACCT) (Log or Logged in as FAKETESTACCT) (Log or Logged in as FAKE |
| 1. Progra                                        | am Servi                                                                          | ice 💙 2. Role Access                                                                  | s 🔰 3. Organizatior                                                  | n Inform    | ation      |                                                                                                    |
|                                                  |                                                                                   |                                                                                       |                                                                      |             |            |                                                                                                    |
| egin typir                                       | ng a prog                                                                         | gram service name or rela                                                             | ted keywords to filter the                                           | e list of a | vailable s | ervices (e.g., air quality system, AQS, or                                                                                                    |
| lean Air A                                       | Act).                                                                             |                                                                                       |                                                                      |             |            |                                                                                                    |
| ctive Pro                                        |                                                                                   |                                                                                       |                                                                      |             |            |                                                                                                    |
|                                                  | ogram S                                                                           | ervices List                                                                          |                                                                      |             |            |                                                                                                    |
| nter sear                                        | ogram S<br>rch criter                                                             | ia                                                                                    |                                                                      |             |            |                                                                                                    |
| inter sear                                       | ogram S                                                                           | ia                                                                                    |                                                                      |             |            |                                                                                                    |
| inter sear                                       | ogram S<br>rch criter<br>Aircraft I                                               | ia<br>Reporting and Complia                                                           | nce System                                                           |             |            |                                                                                                    |
| ARCS: A<br>BaSR: B                               | ogram S<br>rch criter<br>Aircraft I<br>Burial at                                  | ia<br>Reporting and Complia<br>Sea                                                    | nce System                                                           |             |            |                                                                                                    |
| ARCS: A<br>BaSR: B                               | ogram S<br>rch criter<br>Aircraft I<br>Burial at                                  | ia<br>Reporting and Complia<br>Sea                                                    | nce System                                                           |             |            |                                                                                                    |
| ARCS: A<br>BaSR: B<br>CDRS: C                    | ogram S<br>rch criter<br>Aircraft I<br>Burial at<br>Consent                       | ia<br>Reporting and Complia<br>Sea<br>Decree Reporting Syst                           | nce System<br>em                                                     |             |            |                                                                                                    |
| ARCS: A<br>BaSR: B<br>CDRS: C<br>CEDRI:          | ogram S<br>rch criter<br>Aircraft I<br>Burial at<br>Consent<br>Complia            | ia<br>Reporting and Complia<br>Sea<br>Decree Reporting Syst<br>ance and Emissions Dat | nce System<br>em<br>:a Reporting Interface                           |             |            |                                                                                                    |
| ARCS: A<br>BaSR: B<br>CDRS: C<br>CEDRI:          | ogram S<br>rch criter<br>Aircraft I<br>Burial at<br>Consent<br>Complia            | ia<br>Reporting and Complia<br>Sea<br>Decree Reporting Syst<br>ance and Emissions Dat | nce System<br>em<br>ca Reporting Interface                           |             |            |                                                                                                    |
| ARCS: A<br>BaSR: B<br>CDRS: C<br>CEDRI:<br>CROME | ogram S<br>rch criter<br>Aircraft I<br>Burial at<br>Consent<br>Complia<br>RRS: CR | ia<br>Reporting and Complia<br>Sea<br>Decree Reporting Syst<br>ance and Emissions Dat | nce System<br>em<br>:a Reporting Interface<br>Reporting Rule Service | 15          |            |                                                                                                    |

|                                                                  | s Environmental Protection Agency     | 1                         |           |            |                    |                                                               |
|------------------------------------------------------------------|---------------------------------------|---------------------------|-----------|------------|--------------------|---------------------------------------------------------------|
| Home About R                                                     | ecent Announcements                   | Terms and Conditions      | FAQ       | Help       |                    |                                                               |
| CDX: Edit Acco                                                   | ount Profile                          |                           |           |            | N Log              | <u>Contact Us</u><br>gged in as FAKETESTACCT( <u>Log out)</u> |
| 1. Program Service                                               | 2. Role Access                        | 3. Organizatior           | Inform    | ation      |                    |                                                               |
| Begin typing a program<br>Clean Air Act).<br>Active Program Serv | m service name or relat<br>vices List | ed keywords to filter the | list of a | vailable s | ervices (e.g., air | quality system, AQS, or                                       |
| NPDES                                                            |                                       |                           |           |            |                    |                                                               |
| NeT: NPDES eRepo                                                 | orting Tool (29)                      |                           |           |            |                    |                                                               |

3. Select the relevant program from the list of programs within the Program Service Category.

|                                                                                                    |                                                                                   | Heip                                                                                                    |
|----------------------------------------------------------------------------------------------------|-----------------------------------------------------------------------------------|----------------------------------------------------------------------------------------------------|
| Edit Account Profile                                                                                                    |                                                                                   | Logged in as FAKETESTACCT (Log or                                                                                     |
| 1. Program Service $>$ 2. Role Access $>$                                                                                          | <ol> <li>Organization Informal</li> </ol>                                         | tion                                                                                                    |
| Registration Information                                                                                                    |                                                                                   |                                                                                                    |
| Program Service Category NeT                                                                                                    |                                                                                   |                                                                                                    |
| gin typing a program service name or related key<br>ean Air Act).<br>ctive Program Services List                                   | words to filter the list of ava                                                   | ailable services (e.g., air quality system, AQS, or                                                                   |
| nter search criteria                                                                                                    |                                                                                   |                                                                                                    |
| 3IOSOLIDS: NeT - EPA Biosolids Program (R                                                                                          | ead Only)                                                                         |                                                                                                    |
| GEG460000: NeT - EPA Region 4 Offshore O                                                                                           | il and Gas NPDES Permit                                                           |                                                                                                    |
| GMG290000: eNOI - EPA Region 6 Outer Co                                                                                            | ntinental Shelf NPDES Pe                                                          | ermit                                                                                                    |
| EGACYNETEPAMSGP: NeT - EPA NPDES Sto                                                                                               | rmwater Industrial Multi                                                          | i-Sector General Permit (Legacy)                                                                                      |
| NETCGP: NeT - NPDES Stormwater Construc                                                                                            | tion General Permit                                                               |                                                                                                    |
| NETEPABIO: NeT - EPA Biosolids Annual Pro                                                                                          | gram Report                                                                       |                                                                                                    |
|                                                                                                    | g                                                                                 |                                                                                                    |
| NETEPAGEG: NeT - EPA Offshore Oil and Gas                                                                                          | Extraction - Eastern Out                                                          | ter Continental Shelf NPDES Permit                                                                                    |
| NETEPAGEG: NeT - EPA Offshore Oil and Ga<br>NETEPAGMG: NeT - EPA Offshore Oil and Ga                                               | s Extraction - Eastern Out                                                        | ter Continental Shelf NPDES Permit<br>uter Continental Shelf NPDES Permit                                             |
| NETEPAGEG: NeT - EPA Offshore Oil and Gas<br>NETEPAGMG: NeT - EPA Offshore Oil and Ga<br>NETMSGP: NeT - Multi-Sector General Permi | : Extraction - Eastern Ou<br>s Extraction - Western O<br>t for Stormwater Dischal | ter Continental Shelf NPDES Permit<br>uter Continental Shelf NPDES Permit<br>rges Associated with Industrial Activity |

4. Select Role from drop down menu. Click Request Role Access.

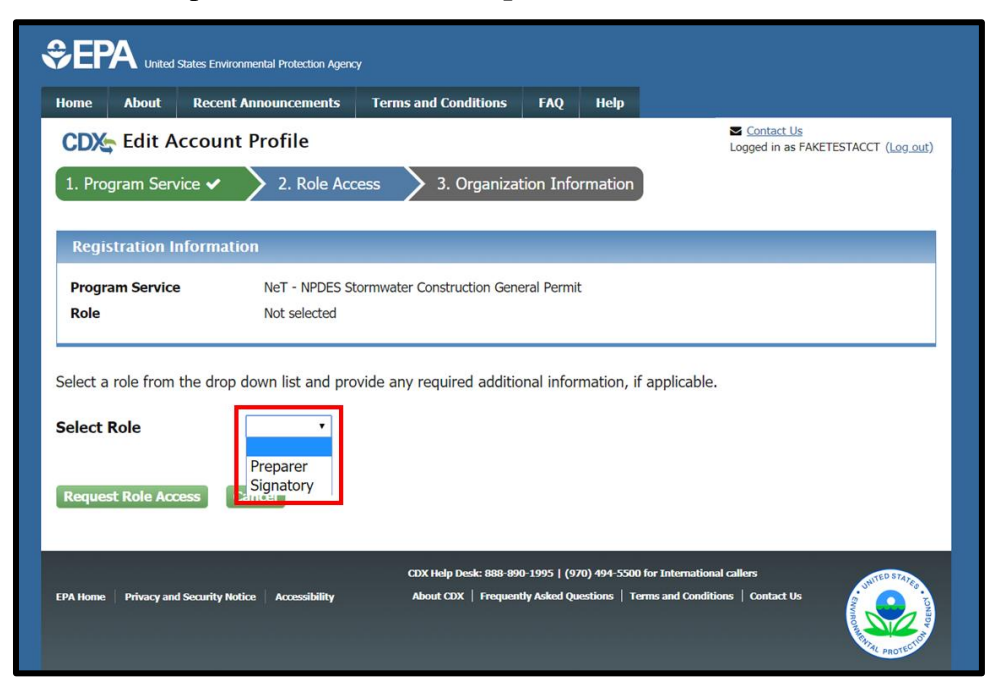

- 5. Select your organization information.
  - a. To assign the new role to a current organization, click "Select a Current Organization" and select an organization from the drop down list. Click **Submit Request for Access**.

|                                                                                                    | jency                       |            |          |                                                   |
|----------------------------------------------------------------------------------------------------|-----------------------------|------------|----------|---------------------------------------------------|
| Home About Recent Announcement                                                                                                    | Terms and Conditions        | FAQ        | Help     |                                                   |
| CDX Edit Account Profile                                                                                                    |                             |            |          | Contact Us<br>Logged in as FAKETESTACCT (Log out) |
| 1. Program Service 🗸 🔰 2. Role /                                                                                                    | Access 🗸 > 3. Organ         | ization I  | nformati | on                                                |
| Registration Information                                                                                                    |                             |            |          |                                                   |
| Program Service NeT - NPDE                                                                                                    | Stormwater Construction Gen | eral Permi | t        |                                                   |
| Role Signatory                                                                                                    |                             |            |          |                                                   |
| <ul> <li>Select a Current Organization</li> <li>Request to Add an Organization</li> <li>Select an organization from the dropdown</li> </ul> | list.                       |            |          |                                                   |
| Fake Test Company (123 Fake Test Stree                                                                                                    | t, Richmond, VA, US 23112   | ) •        |          |                                                   |
| Submit Request for Access                                                                                                    |                             |            |          |                                                   |

b. To assign the role to a new organization, select "Request to Add an Organization". Use the search field to search for organization name.

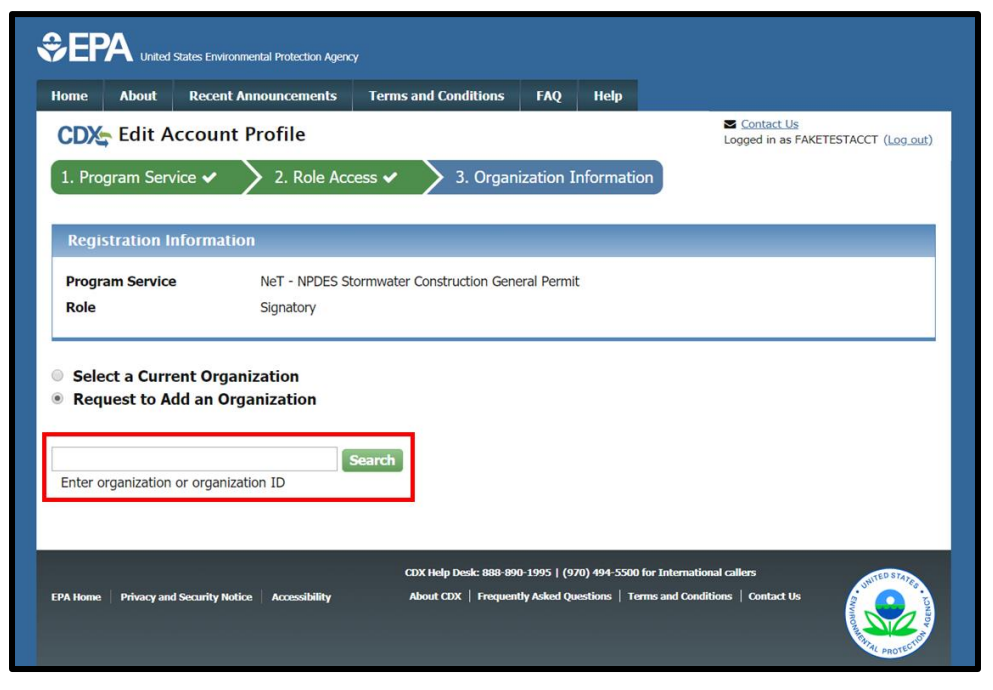

#### Select Organization ID.

|                                                                                                    | Recent Announcements                                                                                | Terms and Conditions FAQ                                                                       | нер                                                                          |                                           |                                                                   |
|----------------------------------------------------------------------------------------------------|----------------------------------------------------------------------------------------------------|------------------------------------------------------------------------------------------------|------------------------------------------------------------------------------|-------------------------------------------|-------------------------------------------------------------------|
| CDX Edit Ac                                                                                                    | count Profile                                                                                       |                                                                                                | ⊠ ⊆<br>Logg                                                                  | <u>Contact Us</u><br>ged in as FAKETESTAC | CCT ( <u>Log o</u>                                                |
| 1. Program Servio                                                                                                    | ce 🗸 🔰 2. Role Acces                                                                                | ss 🗸 💙 3. Organization                                                                         | Information                                                                  |                                           |                                                                   |
| Pogistration Inf                                                                                                    | formation                                                                                           |                                                                                                |                                                                              |                                           |                                                                   |
| Registration in                                                                                                    | ormation                                                                                            |                                                                                                |                                                                              |                                           |                                                                   |
| Program Service                                                                                                    | NeT - NPDES Storr                                                                                   | mwater Construction General Pern                                                               | nit                                                                          |                                           |                                                                   |
| Role                                                                                                    | Signatory                                                                                           |                                                                                                |                                                                              |                                           |                                                                   |
| Select a Currer                                                                                                    | nt Organization                                                                                     |                                                                                                |                                                                              |                                           |                                                                   |
| Beleet a Carrel                                                                                                    | it organization                                                                                     |                                                                                                |                                                                              |                                           |                                                                   |
| Request to Add                                                                                                    | d an Organization                                                                                   |                                                                                                |                                                                              |                                           |                                                                   |
| Request to Add                                                                                                    | d an Organization                                                                                   |                                                                                                |                                                                              |                                           |                                                                   |
| Request to Add est                                                                                                    | d an Organization                                                                                   | arch                                                                                           |                                                                              |                                           |                                                                   |
| est<br>Enter organization o                                                                                                    | d an Organization                                                                                   | arch                                                                                           |                                                                              |                                           |                                                                   |
| est<br>Enter organization of                                                                                                    | r organization ID                                                                                   | arch                                                                                           |                                                                              |                                           |                                                                   |
| est<br>Organization                                                                                                    | r organization ID Organization Name                                                                 | arch<br>Address                                                                                | City                                                                         | State                                     | ZIP<br>Code                                                       |
| est<br>Enter organization of<br>Organization<br>ID<br>19727                                                                                                    | r organization ID Organization Name TEST                                                            | Address<br>TEST                                                                                | City<br>TEST                                                                 | <b>State</b><br>MD                        | ZIP<br>Code<br>22222                                              |
| est<br>Enter organization of<br>Organization<br>ID<br>19727<br>15081                                                                                                    | r organization ID Organization Name TEST CDX TEST1                                                  | Address<br>TEST<br>777 BRISBANE                                                                | City<br>TEST<br>HOUSTON                                                      | State<br>MD<br>TX                         | ZIP<br>Code<br>22222<br>77061                                     |
| est<br>Enter organization of<br>Organization<br>ID<br>19727<br>15081<br>15100                                                                                                    | r organization ID Organization Name TEST CDX TEST1 TEST FACILITY1A                                  | Address<br>TEST<br>777 BRISBANE<br>OAK DRIVE                                                   | City<br>TEST<br>HOUSTON<br>COLUMBIA                                          | State<br>MD<br>TX<br>AR                   | ZIP<br>Code<br>22222<br>77061<br>12345                            |
| Acquest to Add<br>est<br>Enter organization of<br>Organization<br>19727<br>15081<br>15100<br>19859                                                                                                    | r organization ID Organization Name TEST CDX TEST1 TEST FACILITY1A ITXTEST                          | Address<br>TEST<br>777 BRISBANE<br>OAK DRIVE<br>123 MAIN                                       | City<br>TEST<br>HOUSTON<br>COLUMBIA<br>FORT COLLINS                          | State<br>MD<br>TX<br>AR<br>CO             | ZIP<br>Code<br>22222<br>77061<br>12345<br>80525                   |
| Operation         Operation           Request to Add         Add           est         Enter organization of           Organization         19727           15081         15100           19859         19909                               | r organization ID Organization Name TEST CDX TEST1 TEST FACILITY1A ITXTEST TEST ORG                 | Address<br>TEST<br>777 BRISBANE<br>OAK DRIVE<br>123 MAIN<br>123 TEST STREET                    | City<br>TEST<br>HOUSTON<br>COLUMBIA<br>FORT COLLINS<br>RICHMOND              | State<br>MD<br>TX<br>AR<br>CO<br>AL       | ZIP<br>Code<br>22222<br>77061<br>12345<br>80525<br>12345          |
| Operation         Operation           Request to Add         Add           est         Enter organization of           Organization         19727           15081         15100           19859         19909           19931         19931 | r organization ID Organization Name TEST CDX TEST1 TEST FACILITY1A ITXTEST TEST ORG TEST FACILITY 6 | Address<br>TEST<br>777 BRISBANE<br>OAK DRIVE<br>123 MAIN<br>123 TEST STREET<br>13367 FOREST RD | City<br>TEST<br>HOUSTON<br>COLUMBIA<br>FORT COLLINS<br>RICHMOND<br>LYNCHBURG | State<br>MD<br>TX<br>AR<br>CO<br>AL<br>VA | ZIP<br>Code<br>22222<br>77061<br>12345<br>80525<br>12345<br>22501 |

Complete information and click Submit Request for Access.

| Home About Rece                                                                                                    | nt Announcements Terms and Conditions FAQ Help                                             |           |
|----------------------------------------------------------------------------------------------------|--------------------------------------------------------------------------------------------|-----------|
| CDX: Edit Accou                                                                                                    | nt Profile Contact Us Logged in as FAKETESTACCT                                            | (Log_out) |
| 1. Program Service 🗸                                                                                                    | 2. Role Access  3. Organization Information                                                |           |
|                                                                                                    |                                                                                            |           |
| Registration Informa                                                                                                    | ltion                                                                                      |           |
| Program Service                                                                                                    | NeT - NPDES Stormwater Construction General Permit                                         |           |
| Role                                                                                                    | Signatory                                                                                  |           |
| <ul> <li>Select a Current Or</li> <li>Request to Add and</li> <li>CDX TEST1</li> <li>777 BRISBANE</li> <li>HOUSTON, TX, US</li> <li>27041</li> </ul>                                                                                              | janization<br>Organization                                                                 |           |
| <ul> <li>Select a Current Or</li> <li>Request to Add and</li> <li>CDX TESTI</li> <li>777 BRISBANE</li> <li>HOUSTON, TX, US</li> <li>77061</li> </ul>                                                                                              | janization<br>Organization                                                                 |           |
| <ul> <li>Select a Current Or</li> <li>Request to Add and</li> <li>CDX TEST1</li> <li>777 BRISBANE</li> <li>HOUSTON, TX, US</li> <li>77061</li> <li>Email *</li> </ul>                                                                             | janization<br>Organization<br>example@example.com                                          |           |
| <ul> <li>Select a Current Or</li> <li>Request to Add and</li> <li>CDX TEST1</li> <li>777 BRISBANE</li> <li>HOUSTON, TX, US</li> <li>77061</li> <li>Email *</li> <li>Re-enter Email *</li> </ul>                                                   | panization<br>Organization<br>example@example.com<br>example@example.com                   |           |
| <ul> <li>Select a Current Or</li> <li>Request to Add and</li> <li>CDX TEST1</li> <li>777 BRISBANE</li> <li>HOUSTON, TX, US</li> <li>77061</li> <li>Email *</li> <li>Re-enter Email *</li> <li>Phone Number *</li> </ul>                           | panization<br>Drganization<br>example@example.com<br>example@example.com<br>(609) 555-5555 |           |
| <ul> <li>Select a Current Or</li> <li>Request to Add and</li> <li>CDX TEST1</li> <li>777 BRISBANE</li> <li>HOUSTON, TX, US</li> <li>77061</li> <li>Email *</li> <li>Re-enter Email *</li> <li>Phone Number *</li> <li>Phone Number Ext</li> </ul> | Janization<br>Drganization<br>example@example.com<br>example@example.com<br>(609) 555-5555 |           |

6. Enter job tile. Click **Next**.

| \$EP                        | A United                | States Enviror | nmental Protection Agenc | Ŷ                         |            |           |     |                                                   |
|-----------------------------|-------------------------|----------------|--------------------------|---------------------------|------------|-----------|-----|---------------------------------------------------|
| Home                        | About                   | Recent         | Announcements            | Terms and Conditions      | FAQ        | Help      |     |                                                   |
| CDX                         | Core                    | CDX Re         | gistration               |                           |            |           |     | Contact Us<br>Logged in as FAKETESTACCT (Log_out) |
| 1. Pro                      | gram Serv               | vice 🗸         | 2. Role Acc              | ess 🗸 🔰 3. User a         | and Orga   | anization | ~ > | 4. Confirmation                                   |
| Regi                        | stration I              | nformati       | on                       |                           |            |           |     |                                                   |
| Progr                       | am Service              | e              | NeT - NPDES St           | ormwater Construction Gen | eral Permi | t         |     |                                                   |
| Role                        |                         |                | Signatory                |                           |            |           |     |                                                   |
| Enter Y<br>Senior-\<br>Next | <b>′our Job</b> ⊺<br>√P | Title *        | ]                        |                           |            |           |     |                                                   |

7. Click Sign Electronically.

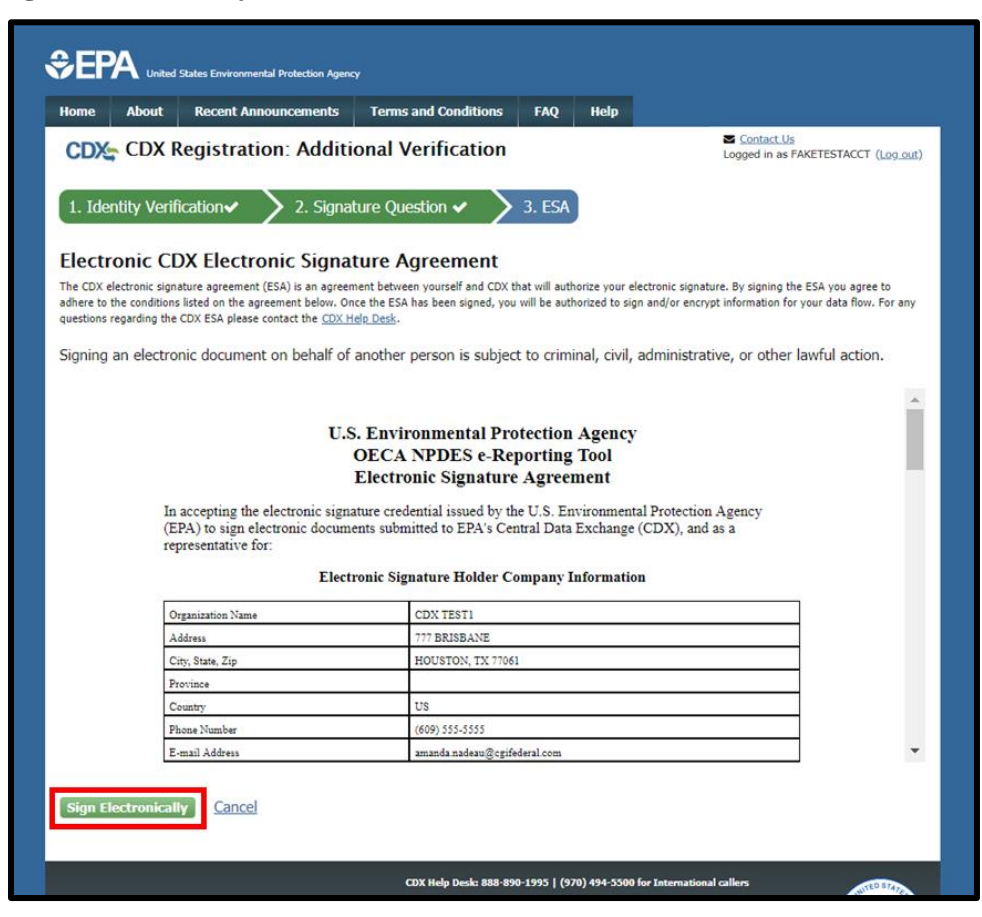

8. Complete password and security question and click Sign.

| ere to the conditions listed on the agreement<br>eSignature Widget      | below. Once the ESA has been signed, you will be authorized to               | o sign and/or encrypt information for your data flow. For te |
|-------------------------------------------------------------------------|------------------------------------------------------------------------------|--------------------------------------------------------------|
| 1. Authentication<br>Log into CDX<br>User:<br>FAKETESTACCT<br>Password: | 2. Verification<br>Question:<br>What is your favorite pet's name?<br>Answer: | 3. Sign File                                                 |
| Show Password  Welcome                                                  | Show Answer Correct Answer                                                   |                                                              |

9. Manage Program Services shows new program and role added.

| and the second second second second second second second second second second second second second second second | Recent Announcements    | Terms and Conditions  | FAQ Help |                                                                             |
|----------------------------------------------------------------------------------------------------|-------------------------|-----------------------|----------|-----------------------------------------------------------------------------|
| CDX Centra                                                                                                    | al Data Exchange        |                       |          | <ul> <li>Contact Us</li> <li>Logged in as FAKETESTACCT (Log_out)</li> </ul> |
| ou are here: M                                                                                                   | CDX» Manage Program S   | ervices               |          |                                                                             |
|                                                                                                    |                         |                       |          |                                                                             |
| Manage Prog                                                                                                    | ram Services            |                       |          |                                                                             |
| Program Servi                                                                                                    | ce successfully added t | o CDX TESTI           |          | · •                                                                         |
| i rogram ocrvi                                                                                                   | ce successiany added t  | S COA TESTIN          |          |                                                                             |
| Add Program Ser                                                                                                  | vice Back to MyCDX      |                       |          | [Expand All] [Collapse All]                                                 |
|                                                                                                    |                         |                       |          |                                                                             |
| CDX TEST1, 777                                                                                                   | BRISBANE, HOUSTON       | , TX, US 77061, (609) | 555-5555 |                                                                             |
|                                                                                                    | F - NPDES Stormwater    | Construction General  | Permit   |                                                                             |
| NETCGP: Ne                                                                                                    | w Role                  |                       |          |                                                                             |
| Request Net                                                                                                    |                         | <b>C</b>              |          | Details                                                                     |
| O Request Nev<br>Role                                                                                            | Program ID              | Status                |          |                                                                             |

10. On the MyCDX homepage, the added program and role will be available. Click on the role to open the application.

| 🏷 Cer         | ntral Data Exchange                                                                                |                  | Contact Us<br>Logged in as TESTACCOUNT1000 (Log out |  |  |
|---------------|----------------------------------------------------------------------------------------------------|------------------|-----------------------------------------------------|--|--|
| DX Inb        | ox My Profile Submission History Payment                                                           | : History E-Ente | erprise Portal                                      |  |  |
|               | Services                                                                                           | ¢° Manage        | CDX Service Availability                            |  |  |
| <u>Status</u> | Program Service Name                                                                               | <u>Role</u> 🕈    | See the status for all program services             |  |  |
| 8             | NETCGP: NeT - NPDES Stormwater Construction<br>General Permit                                      | Signatory        | See the status for an program services              |  |  |
| 8             | NETMSGP: NeT - Multi-Sector General Permit for<br>Stormwater Discharges Associated with Industrial | <u>Signatory</u> | News and Updates                                    |  |  |
|               | Activity                                                                                           |                  | No news/updates.                                    |  |  |